## Ejercicio 3 SAP HCM: PBAZ. Visualizar Vacantes

| Programa <u>T</u> ratar | <u>P</u> asar a <u>S</u> istema | <u>A</u> yuda |      |            |          |        |           |     | × |
|-------------------------|---------------------------------|---------------|------|------------|----------|--------|-----------|-----|---|
| Ø                       | 🔹   📙 » 💌                       | n 🖨 I 🔊 🕅     | ₩I\$ | 1111       | 🕐 🖳      |        |           |     |   |
| Vacantes                |                                 |               |      |            |          |        |           |     |   |
| 🕸 🔁 🗓                   |                                 |               |      |            |          |        |           |     |   |
| Período                 |                                 |               |      |            |          |        |           |     |   |
| Período selec.datos     | 26.                             | 02.2020       | al   | 31.12.9999 |          |        |           |     |   |
| Selección               |                                 |               |      |            |          |        |           |     |   |
| Vacante                 |                                 |               | а    |            | <b>(</b> |        |           |     |   |
| Encargado personal      |                                 |               | а    |            | <b></b>  |        |           |     |   |
| Responsable técnico     |                                 |               | а    |            | <b></b>  |        |           |     |   |
| Status ocupación        |                                 |               | а    |            | 2        |        |           |     |   |
|                         |                                 |               |      |            |          |        |           |     |   |
|                         |                                 |               |      |            |          |        |           |     |   |
|                         |                                 |               |      |            |          |        |           |     |   |
|                         |                                 |               | 5    | AD.        | D        | PBAZ 💌 | erpukpltm | OVR |   |

Defina el período de selección de datos:

y presione ejecutar (reloj con check verde). En la lista de vacantes busque (icono de los prismáticos) el ID del puesto:

| ⊘         | ▼ ≪ [                 |                         | n n i t    | ) () () () () () () () () () () () () () |           |                       |      |      |          |           |   |
|-----------|-----------------------|-------------------------|------------|------------------------------------------|-----------|-----------------------|------|------|----------|-----------|---|
| Visual    | izar vacantes         |                         |            |                                          |           |                       |      |      |          |           |   |
|           |                       |                         |            |                                          |           |                       |      |      |          |           |   |
| ରେ 😏      |                       |                         |            |                                          |           |                       |      |      |          |           |   |
| acantas   |                       |                         |            |                                          |           |                       |      |      |          |           | 1 |
| acances   |                       | Erz Ruscar              |            |                                          |           |                       |      |      |          |           | _ |
| Período ( | evaluación: 26.02.20  | Le buscai               |            |                                          |           | <u> </u>              |      |      |          |           |   |
|           |                       | Buscar 5                | 0015779    |                                          |           |                       | -    |      | <u> </u> |           | 1 |
| Vacante   | Actividad             |                         |            |                                          |           |                       | EnP  | St   | GO       | Perfil re |   |
|           |                       |                         |            |                                          |           |                       |      |      |          |           |   |
| 00040250  | Representative D      | ✓ sólo a partir de líne | ea actual  |                                          |           |                       | AMU  | vac. | P        |           |   |
| 00040258  | Representative D      | 🗌 sólo en página act    | ual        |                                          |           |                       | AMU  | vac. | P        |           |   |
| 00100000  | Administrator Sales ( |                         |            |                                          |           |                       |      | vac. | P        | actualiza |   |
| 00100225  | Encargado Gestión per |                         |            |                                          |           |                       |      | vac. | P        | actualiza |   |
| 00100226  | Encargado formación d | Canc.búsqueda tras ao   | ciertos    | 100                                      |           |                       |      | vac. | P        | actualiza |   |
| 00100227  | Empleados PED 1       |                         |            |                                          |           |                       | MEI  | vac. | P        | actualiza |   |
| 00100228  | Empleados PED 2       |                         |            |                                          |           | <ul> <li>X</li> </ul> | MEI  | vac. | P        | actualiza |   |
| 00100229  | Técnico servicios PC  |                         |            |                                          |           |                       | IMEI | vac. | P        | actualiza |   |
| 00100230  | Técnico servicios PC  | (D) 2                   | 01.08.2001 | 31.12.9999                               |           |                       | MEI  | vac. | P        | actualiza |   |
| 00100231  | Encargado Gastos desp | lazamiento (D)          | 01.01.2005 | 31.12.9999                               | Arnim von | Sachsen               | MEI  | ocu. | P        | actualiza |   |
| 00100232  | Contable Finanzas acr | eedores (D)             | 01.09.2004 | 31.12.9999                               | Dipl.Kfm. | Ulrike Zau            |      | ocu. | P        | actualiza |   |
| 00100233  | Contable Finanzas deu | dores (D) 1             | 01.09.2001 | 31.12.9999                               |           |                       | MEI  | vac. | P        | actualiza |   |
| 00100234  | Contable Finanzas deu | aores (D) 2             | 01.09.2001 | 31.12.9999                               |           |                       | MEI  | vac. | P -      | actualiza |   |
| 00100235  | Ausnille KIM          | (D) 1                   | 01.09.2001 | 31.12.9999                               | Denethe   | 14 - 1 1              | MEI  | vac. | 1        | actualiza |   |
| 00100236  | Responsable finanzas  | (D) 2                   | 15 00 2001 | 31.12.9999                               | Dorotnee  | Kroll                 | MET  | ocu. | 1        | actualiza |   |
| 00100237  | Responsable finanzas  | (D) Z                   | 15.09.2001 | 31.12.9999                               |           |                       | MEI  | vac. | 1        | actualiza |   |
| 00100239  | Francikant Aniagenbuc | marcung (D)             | 15.09.2001 | 31.12.9999                               |           |                       | MUE  | vac. | 1        |           |   |
| 00100240  | Berretaria oricina ve | nuas 1000               | 15.09.2001 | 31.12.9999                               | Dudolf Fr | conhanth              | MUE  | vac. | 1        | actualiza |   |
| 00100242  | Representante de vent | as 104-14 1             | 15 09 2001 | 21 12 0000                               | Rudoll El | senbarun              | MITE | ucu. | 2        | actualiza |   |
| 00100243  | Pennegentante de vent | as 104-14 2             | 15.09.2001 | 31 12 0000                               |           |                       | MITE | vac. | 5        | actualiza |   |
| 00100244  | Representante de vent | as 104-F4 5             | 15 09 2001 | 31 12 9999                               |           |                       | MITE | vac. | 5        | actualize |   |
| 00100245  | Representante de vent | as 104-F4 4             | 15 09 2001 | 31 12 9999                               |           |                       | MITE | vac. | 5        | actualiza |   |
| 00100240  | Representante de vent | as 104-F4 6             | 15 09 2001 | 31 12 9999                               |           |                       | MITE | vac. | 5        | actualiza |   |
| 00100249  | Representante de vent | as 104-F4 7             | 15.09.2001 | 31, 12, 9999                             |           |                       | MITE | vac. | P        | actualiza |   |
| 00100240  | Representante de vent | as 104-F4 8             | 15.09.2001 | 31, 12, 9999                             |           |                       | MITE | vac. | P        | actualiza |   |
| 00100251  | Manager Sales Unit Dr | resden                  | 01.10.2001 | 31,12,9999                               |           |                       | MUE  | vac. | 1        | actualiza |   |
| 00100252  | Secretaria oficina ve | ntas 1040 Dresden       | 01.10.2001 | 31.12.9999                               |           |                       | MUE  | vac. | P        | actualiza |   |
| 00100254  | Representante de vent | as 140-D1 1             | 01.10.2001 | 31.12.9999                               |           |                       | MUE  | vac. | P        | actualiza |   |
| 00100255  | Representante de vent | as 140-D1 2             | 01.10.2001 | 31.12.9999                               |           |                       | MUE  | vac. | P        | actualiza |   |
| 00100256  | Representante de vent | as 140-D1 3             | 01.10.2001 | 31.12.9999                               |           |                       | MUE  | vac. | P        | actualiza |   |
| 00100257  | Representante de vent | as 140-D1 4             | 01.10.2001 | 31.12.9999                               |           |                       | MUE  | vac. | P        | actualiza |   |
|           |                       |                         | ,          |                                          |           |                       |      |      | -        |           |   |

| <ul> <li></li> </ul> | 🔹   😒 🔊   🔚 » 🔻                     | ≥ M M I \$1 € | ) 🗘 🎝 I 🚪  |                     |     |      |    |           |  |
|----------------------|-------------------------------------|---------------|------------|---------------------|-----|------|----|-----------|--|
| Visual               | izar vacantes                       |               |            |                     |     |      |    |           |  |
| 6e 🗗                 |                                     |               |            |                     |     |      |    |           |  |
| · -                  |                                     |               |            |                     |     |      |    |           |  |
| acantes              |                                     |               |            |                     |     |      |    | 1         |  |
| Período (            | evaluación: 26.02.2020 al 31.12.999 | 99            |            |                     |     |      |    |           |  |
| Vacante              | Actividad                           | Inicio        | Fin        | Responsable técnico | EnP | St   | GO | Perfil re |  |
| 50015777             | Sales post 1                        | 24.02.2020    | 31.12.9999 |                     |     | ocu. | P  |           |  |
| 50015778             | HR post 1                           | 24.02.2020    | 22.10.2020 |                     |     | vac. | P  |           |  |
| >                    |                                     | 23.10.2020    | 31.12.9999 |                     |     | ocu. | P  |           |  |
| 50015779             | Responsable                         | 24.02.2020    | 31.12.9999 |                     |     | vac. | P  |           |  |
| 50015780             | Técnico                             | 24.02.2020    | 31.12.9999 |                     |     | vac. | P  |           |  |
| 50015781             | Responsable                         | 25.02.2020    | 31.12.9999 |                     |     | vac. | P  |           |  |
| 50015782             | Tecnico                             | 25.02.2020    | 31.12.9999 |                     |     | vac. | P  |           |  |
| 50015783             | Financing post 1                    | 25.02.2020    | 17.10.2020 |                     |     | vac. | P  |           |  |
| >                    |                                     | 18,10,2020    | 31.12.9999 |                     |     | ocu. | P  |           |  |
| 50016240             | HRIS Data Entry Tech                | 01.01.1996    | 31.12.9999 |                     | MIH | ocu. | P  |           |  |
| 50016241             | Pavroll Manager                     | 15.03.2001    | 31.12.9999 |                     |     | ocu. | P  | actualiza |  |
| 0016449              | HRIS Manager MED                    | 01.06.1998    | 31.12.9999 | Timmy Tabasco       | MIH | vac. | P  | actualiza |  |
| 0016451              | HRIS Manager LMG                    | 19.12.2006    | 31.12.9999 | Kim Hammond         | LMM | ocu. | P  | actualiza |  |
| 0016452              | Apprentice - Service Technician     | 01.01.1996    | 31.12.9999 |                     |     | vac. | P  | actualiza |  |
| 50016457             | Warehouse Attendant                 | 01.01.1996    | 31.12.9999 |                     |     | vac. | P  | actualiza |  |
| 50016461             | Legal Counsel, Labour Relations     | 01.01.2002    | 31.12.9999 | Mr. John Redmond    |     | ocu. | P  | actualiza |  |
| 50018673             | Superintendent, Production (CA)     | 01.01.1996    | 31.12.9999 |                     |     | vac. | P  | actualiza |  |
| 50018674             | Shift Supervisor I (CA)             | 01.01.1996    | 31.12.9999 |                     |     | vac. | P  | actualiza |  |
| 50018679             | Help Desk Technologist II           | 01.01.1994    | 31.12.9999 |                     |     | vac. | P  |           |  |
| 50018680             | Help Desk Technologist II           | 01.01.1994    | 31.12.9999 |                     |     | vac. | P  |           |  |
| 50020326             | Director of HR - Mexico             | 18.01.2005    | 31.12.9999 | Mr. James Stephens  | AMU | vac. | P  | actualiza |  |
| 50020332             | Director of HR - United Kingdom     | 24.09.2003    | 31.12.9999 |                     |     | ocu. | P  | actualiza |  |
| 50021003             | HR Generalist2                      | 08.11.2000    | 31.12.9999 | Mr. John Benton     |     | ocu. | P  | actualiza |  |
| 50021022             | Payroll Administrative Staff (US)   | 08.04.2002    | 31.12.9999 | Timmy Tabasco       | MIK | ocu. | P  | actualiza |  |
| 50021247             | Mechanic                            | 01.01.2002    | 31.12.9999 | Mr. Dean Melnyk     | RLL | vac. | P  |           |  |
| 50021883             | Time Coordinator                    | 15.01.2000    | 31.12.9999 |                     |     | ocu. | P  |           |  |
| 50021984             | SP Partner                          | 26.11.2010    | 31.12.9999 | Mr. Marcus Weiss    |     | ocu. | P  |           |  |
| 0021992              | SP Senior Consultant                | 26.11.2010    | 31.12.9999 | Mr. Marcus Weiss    |     | vac. | P  | actualiza |  |
| 0022064              | Jefe liquidaciones                  | 01.01.2005    | 31.12.9999 | Sr. Raúl Molteni    |     | ocu. | P  |           |  |
| 50022264             | Engineer                            | 01.01.2006    | 31.12.9999 | Lynne Whitman       | MIK | ocu. | P  | actualiza |  |
| 50022269             | Técnico Calificado                  | 01.01.2002    | 31.12.9999 |                     |     | vac. | P  | actualiza |  |
|                      | Cerente de Mercadotecnia            | 01 01 2004    | 31 12 0000 | Castillo Echeverria |     | 0011 | D  | actualiza |  |

| Lez Vacante Tratar Pasar a Sistema Ayuda |                                         |
|------------------------------------------|-----------------------------------------|
| - 🗸                                      | 💭 🗖   🕐 🖳                               |
| Visualizar vacante                       |                                         |
| &/Detailes                               |                                         |
|                                          |                                         |
| Validez                                  |                                         |
| Desde                                    | 24.02.2020                              |
| Vacante 50015779 Pos.nueva Hasta 3       | 31.12.9999                              |
| Vacante                                  |                                         |
| Encargado personal                       |                                         |
| Responsable técnico 0000000              |                                         |
|                                          |                                         |
| % autorización 100,00                    |                                         |
| %reservado 0,00 Stat acupación 0 vacante |                                         |
|                                          |                                         |
|                                          |                                         |
|                                          |                                         |
|                                          |                                         |
|                                          |                                         |
|                                          |                                         |
|                                          |                                         |
|                                          |                                         |
|                                          |                                         |
|                                          |                                         |
|                                          |                                         |
|                                          |                                         |
|                                          |                                         |
|                                          |                                         |
|                                          |                                         |
|                                          |                                         |
| SAT                                      | 🕨 PBAZ 🔻   erpukplitm   OVR   🌽   🚔   🔐 |

Doble click sobre el ID en el listado, muestra los datos de la vacante:

Y pulsando en el botón "Detalles" (gafas), aparecen distintas posibilidades de consultar la información de la vacante:

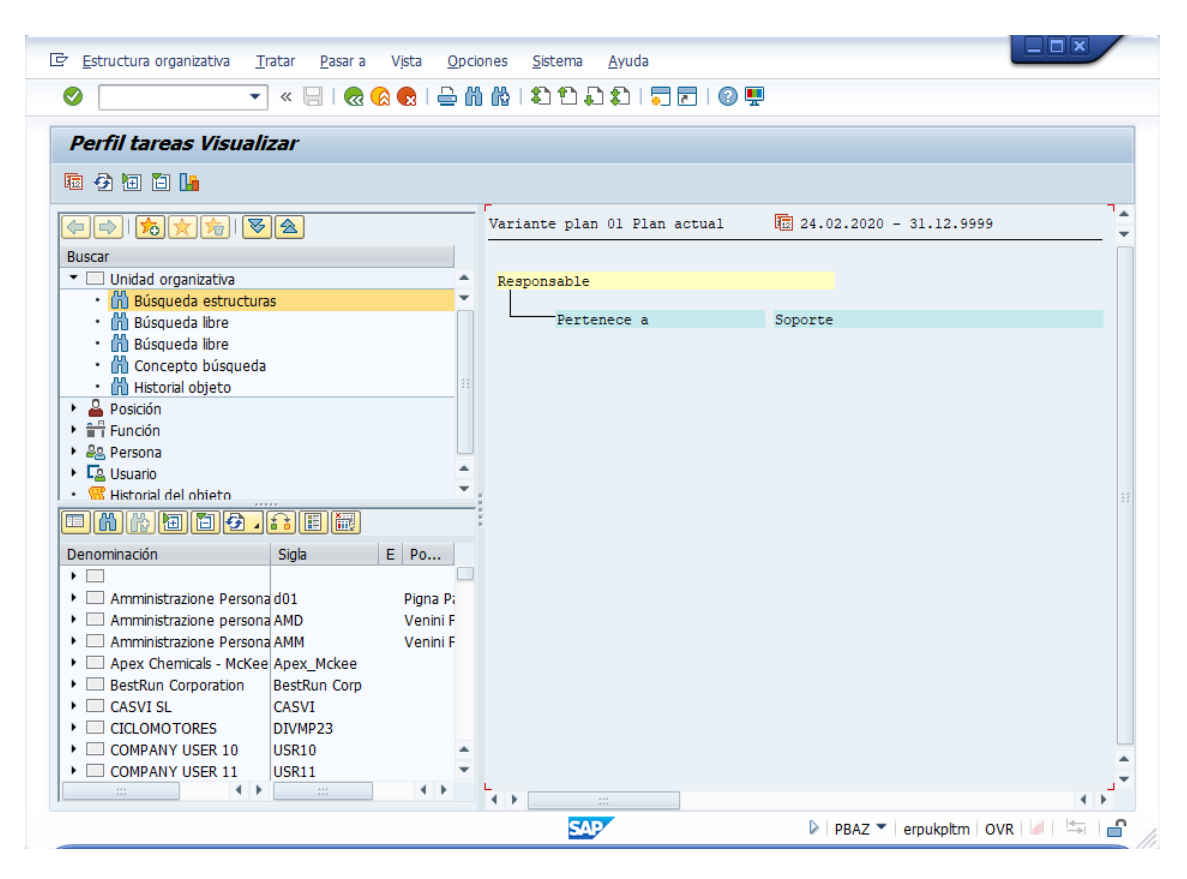

## **PBAY. Actualizar Vacantes**

Con la transacción PBAY se puede modificar y actualizar la vacante.

Filtramos la lista de vacantes en el formulario de selección:

| 🖙 P <u>r</u> ograma <u>T</u> ratar                                       | <u>P</u> asar a <u>S</u> istem | a <u>A</u> yuda |                   |         |                     |           |
|--------------------------------------------------------------------------|--------------------------------|-----------------|-------------------|---------|---------------------|-----------|
| Ø                                                                        | ▼ « 📙   (                      | 🗟 😪 I 🖨 🕅       | 612222            | 1 🛛 🖓 🖳 |                     |           |
| Vacantes                                                                 |                                |                 |                   |         |                     |           |
| Período<br>Período selec.datos                                           |                                | 26.02.2020      | al 31.12.9999     |         |                     |           |
| Selección                                                                |                                |                 |                   |         |                     |           |
| Vacante<br>Encargado personal<br>Responsable técnico<br>Status ocupación |                                | 50015779        | a 50015780<br>a a |         |                     |           |
|                                                                          |                                |                 |                   |         |                     |           |
|                                                                          |                                |                 |                   |         |                     |           |
|                                                                          |                                |                 |                   |         |                     |           |
|                                                                          |                                |                 |                   |         |                     |           |
|                                                                          |                                |                 |                   |         |                     |           |
|                                                                          |                                |                 |                   |         |                     |           |
|                                                                          |                                |                 | SAP               | PBA     | Y 🍸 erpukpltm OVR 🌌 | · 🖛   🔒 💪 |

Y seleccionar y modificar la vacante:

| <u>V</u> acante | e <u>T</u> ratar <u>P</u> asa | ar a <u>E</u> ntorn | io <u>S</u> istema <u>A</u> y | /uda       |            |                  |         |      |    |           |   |
|-----------------|-------------------------------|---------------------|-------------------------------|------------|------------|------------------|---------|------|----|-----------|---|
|                 |                               | • « 🗌 I             | 🚭   😒 🔕 🔊                     | m 🗞 i 🖏 🕈  | ו 🗘 🗘 ו 📮  |                  |         |      |    |           |   |
| ctua            | lizar vacante                 | es                  |                               |            |            |                  |         |      |    |           |   |
| • 🗋 🛛           | ) 🖉 🐨 🔁                       |                     |                               |            |            |                  |         |      |    |           |   |
| antes           |                               |                     |                               |            |            |                  |         |      |    |           | 1 |
| ríodo           | evaluación:                   | 26.02.2020          | al 31.12.9999                 |            |            |                  |         |      |    |           | - |
| cante           | Actividad                     |                     |                               | Inicio     | Fin        | Responsable técn | ico Enl | St   | GO | Perfil re |   |
| 015779          | Responsable<br>Técnico        |                     |                               | 24.02.2020 | 31.12.9999 |                  |         | vac. | P  |           |   |
|                 | 1                             |                     |                               |            |            |                  |         |      |    |           | J |
|                 |                               |                     |                               |            |            |                  |         |      |    |           |   |
|                 |                               |                     |                               |            |            |                  |         |      |    |           |   |
|                 |                               |                     |                               |            |            |                  |         |      |    |           |   |
|                 |                               |                     |                               |            |            |                  |         |      |    |           |   |
|                 |                               |                     |                               |            |            |                  |         |      |    |           |   |
|                 |                               |                     |                               |            |            |                  |         |      |    |           |   |
|                 |                               |                     |                               |            |            |                  |         |      |    |           |   |
|                 |                               |                     |                               |            |            |                  |         |      |    |           |   |
|                 |                               |                     |                               |            |            |                  |         |      |    |           |   |
|                 |                               |                     |                               |            |            |                  |         |      |    |           |   |
|                 |                               |                     |                               |            |            |                  |         |      |    |           |   |
|                 |                               |                     |                               |            |            |                  |         |      |    |           |   |

## **PBAW.** Publicar Vacantes

Filtramos la lista de vacantes en el formulario de selección:

| 더 P <u>r</u> ograma <u>T</u> ratar <u>P</u> asar a <u>S</u>                                                 | istema <u>A</u> yuda |            |                  |                     |       |
|----------------------------------------------------------------------------------------------------|----------------------|------------|------------------|---------------------|-------|
| <ul> <li>• « [</li> </ul>                                                                                   | 🗄   🔕 🚱 😒   🗁 🕅      | 10122221   | 2   🕜 💻          |                     |       |
| Publicaciones de una va                                                                                     | cante                |            |                  |                     |       |
|                                                                                                    |                      |            |                  |                     |       |
| Publicación de una vacante<br>Instrument.p.contr.pers.<br>Fecha publicación<br>FinPerPublVacante<br>Vacante | 50015779             | a 50015780 | 8<br>8<br>8<br>8 |                     |       |
| Edición                                                                                                    | OListSalida          |            |                  |                     |       |
|                                                                                                    |                      |            |                  |                     |       |
|                                                                                                    |                      |            |                  |                     |       |
|                                                                                                    |                      |            |                  |                     |       |
|                                                                                                    |                      |            |                  |                     |       |
|                                                                                                    |                      |            |                  |                     |       |
|                                                                                                    |                      |            |                  |                     |       |
|                                                                                                    |                      |            |                  |                     |       |
|                                                                                                    |                      | SAP        | Þ                | BAW 🔻 erpukpltm OVR | 🖌 🖛 🗗 |

Publicar la vacante: pulsar F7

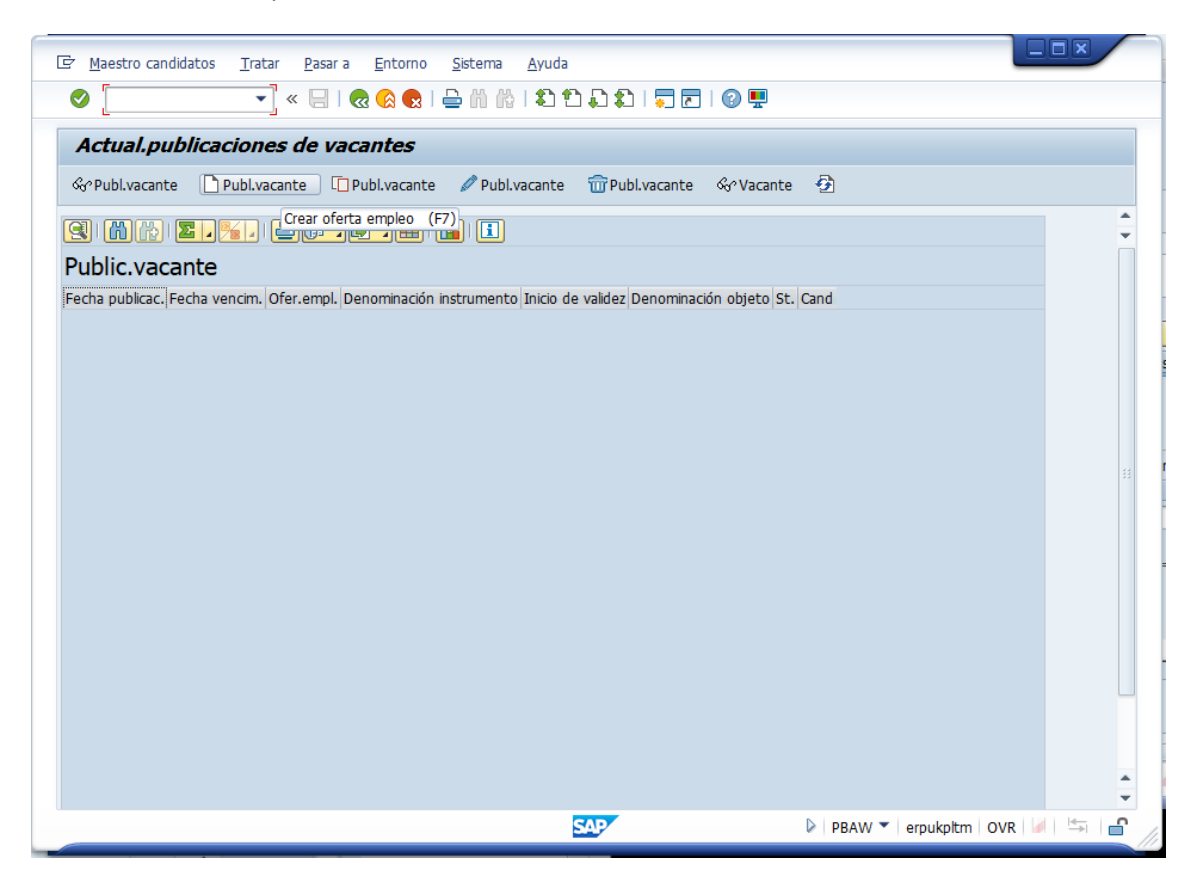

Datos a utilizar:

- Publ.vacante: indicar el ID del puesto
- Instrumento: 00000902 (INFOJOBS)
- Fecha publicación: fecha del día
- FinPerPublVacante: fecha en que finaliza el periodo de selección (por ejemplo, la fecha del día + 1 mes)

| 🔄 P <u>u</u> blicación vacante | Iratar Pasar a Sistema Ayuda                |     |
|--------------------------------|---------------------------------------------|-----|
|                                | 💌 🖌 🗌 I 🔕 🚱 I 🚔 🛗 👘 👘 🔹 🏝 🖨 💭 🏝 I 🗐 💭 💭 💭   |     |
| Crear oferta d                 | e empleo                                    |     |
|                                |                                             |     |
| Publ.vacante                   | 50015779 Próximo número oferta empleo libre |     |
| Publicación                    |                                             |     |
| Instrumento                    | 00000902 Medio                              |     |
| Fecha publicación              | 26.02.2020                                  |     |
| FinPerPublVacante              |                                             |     |
| Nombre de texto                |                                             |     |
|                                |                                             |     |
| Actual.texto                   |                                             |     |
|                                |                                             |     |
| Vacantes publicadas            |                                             |     |
| Vacante Txt.p                  | s. 🔟                                        |     |
|                                |                                             |     |
|                                |                                             |     |
|                                |                                             |     |
|                                |                                             |     |
| Añadir Bor                     | ar                                          |     |
| (                              |                                             |     |
|                                |                                             |     |
|                                | SAP DI PBAW 👻   erpukpitm   OVR   🕼   🔄   🖆 | r _ |

Pulsar Guardar. Puede que aparezca algún mensaje informativo, pulsar check verde:

| Image: Massing and Massing and Assing and Massing and Massing and Assing and Assing and Assing and Assing and Assing and               |        |
|----------------------------------------------------------------------------------------------------|--------|
|                                                                                                    |        |
| Actual publicacantes are recurred as a second and a second and a second as a second as |        |
| () () () () () () () () () () () () () (                                                                                                    | *<br>* |
| Public.vacante                                                                                                    |        |
| Fecha publicac. Fecha vencim.         Ofer.empl. Instrumen. De         DenomObj. St. Cand           26.02.2020         26.03.2020         50015780         INFOJOBS         0                                                                                                    |        |
| 26.02.2020 26.03.2020 50015779 INF0JOBS 0                                                                                                    |        |
|                                                                                                    |        |
|                                                                                                    |        |
|                                                                                                    | 33     |
|                                                                                                    |        |
|                                                                                                    |        |
|                                                                                                    |        |
|                                                                                                    |        |
|                                                                                                    |        |
|                                                                                                    |        |
|                                                                                                    |        |
|                                                                                                    | *      |
| SAPY Depukpitm   OVR   /                                                                                                    | 🖛 🔒    |